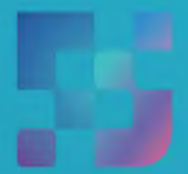

ФЕДЕРАЛЬНЫЙ ИНСТИТУТ ЦИФРОВОЙ ТРАНСФОРМАЦИИ В СФЕРЕ ОБРАЗОВАНИЯ

## Регистрация Законных представителей во ФГИС «Моя школа» (для пользователей, не имеющих учётную запись)

## Регистрация Законных представителей

Для Законных представителей, имеющих стандартную или подтверждённую учётную запись ЕСИА, предусмотрена процедура самостоятельной регистрации в системе.

Если у вас нет учетной записи на портале Госуслуг, зарегистрируйтесь и пройдите процесс подтверждения.

Для самостоятельной регистрации во ФГИС «Моя школа» необходимо произвести первичную авторизацию на портале по ссылке: https://myschool.edu.ru/ (Рисунок 1).

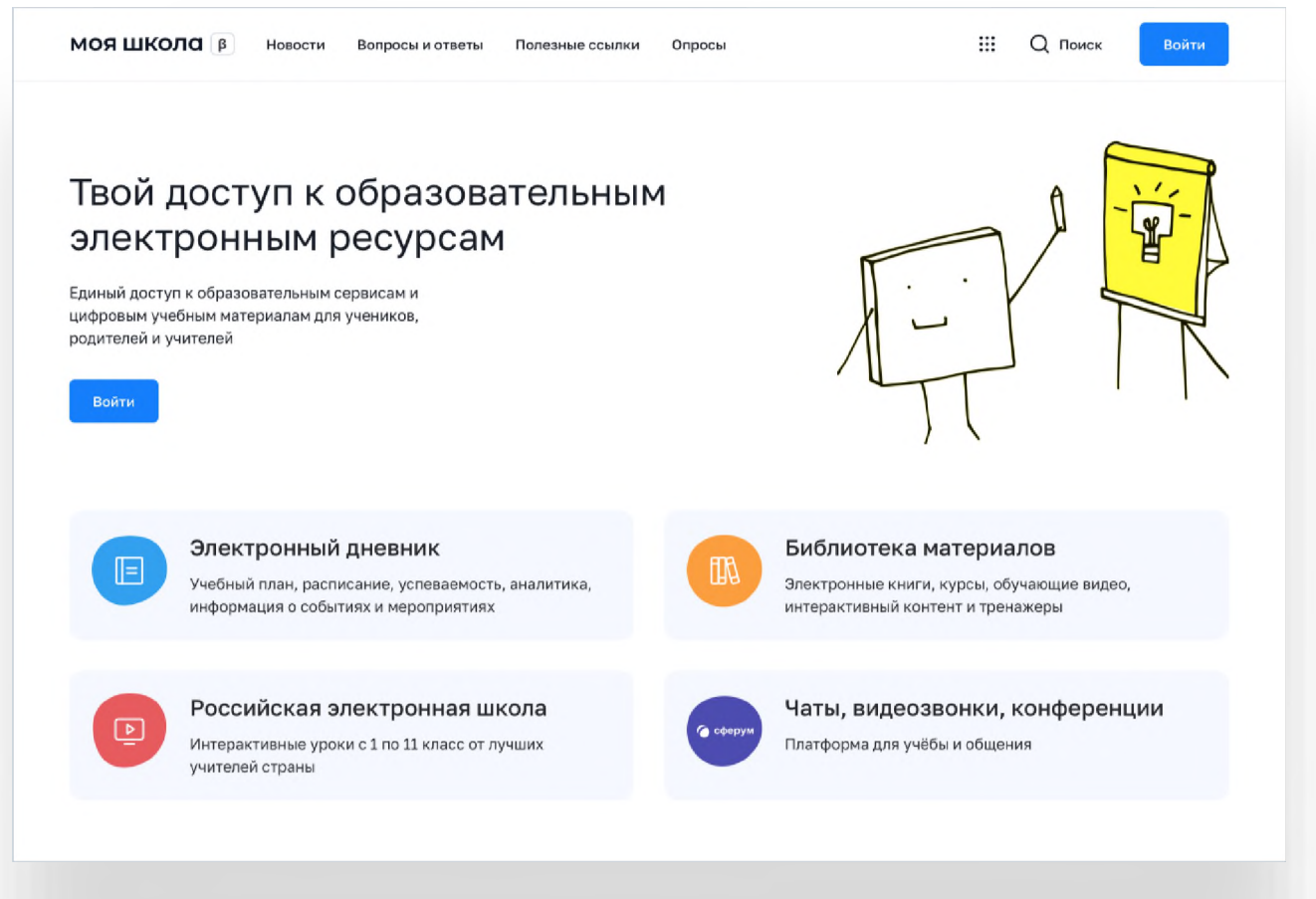

Рисунок 1. Главная страница платформы ФГИС «Моя школа» до авторизации

Для авторизации нажмите кнопку «Войти». Авторизация на портале ФГИС «Моя школа» осуществляется с помощью учётной записи портала Госуслуг<sup>1</sup>. Основное окно авторизации портала Госуслуг представлено на Рисунке 2. Введите логин (телефон / email / СНИЛС) и пароль от учетной записи. Нажмите на кнопку «Войти»

| госус                   | слуги               |
|-------------------------|---------------------|
| Телефон / Email / СНИЛС |                     |
| Пароль                  | ¥                   |
| Зосстановить            |                     |
| Во                      | йти                 |
| Войти другі             | им способом         |
| Эл. по                  | одпись              |
| Не удаёт                | ся войти?           |
| Рисунок 2 Основн        | ое окно авторизациі |

<sup>&</sup>lt;sup>1</sup> В случае возникновения вопросов по входу на портал Госуслуги (восстановление доступа, регистрация на портале) необходимо обращаться в службу технической поддержки портала https://www.gosuslugi.ru/feedback

При успешной авторизации откроется страница «Предоставление прав доступа» (Рисунок 3).

|   | Моя школа                                                                                                    |
|---|----------------------------------------------------------------------------------------------------|
|   | запрашивает следующие права:                                                                                                    |
|   | Просмотр вашего СНИЛС (?)                                                                                                    |
|   | Просмотр номера СНИЛС ребенка (?)                                                                                                    |
| • | Просмотр фамилии, имени и отчества ребенка                                                                                                    |
|   | Просмотр даты рождения ребенка 🥡                                                                                                    |
| • | Просмотр данных вашего свидетельства о рождении 🧿                                                                                                    |
| • | Просмотр данных свидетельства о рождении ребенка                                                                                                    |
| • | Просмотр данных о вашем документе, удостоверяющем личность                                                                                                    |
| • | Просмотр пола ребенка                                                                                                    |
| • | Просмотр даты вашего рождения                                                                                                    |
| • | Просмотр вашего адреса электронной почты                                                                                                    |
| • | Просмотр вашего пола 🧿                                                                                                    |
| • | Просмотр вашей фамилии, имени и отчества                                                                                                    |
| • | Просмотр номера вашего мобильного телефона                                                                                                    |
| ŀ | Нажимая «Предоставить», вы разрешаете этой информационной системе использовать<br>указанные данные согласно ее правилам и условиям. Вы всегда можете отозвать это<br>разрешение из своего профиля |
|   | Отказать Предоставить                                                                                                    |

Нажимая кнопку «Предоставить», вы разрешаете ФГИС «Моя школа» использовать указанные данные для авторизации в системе. После предоставления разрешений откроется окно завершения регистрации. Выберете «Профиль Законного представителя», поставьте галочку о согласии с условиями использования и нажмите кнопку «Зарегистрироваться» (Рисунок 4).

| Другие роли можно добавить после реги                        | зою основную роль.<br>страции. |
|--------------------------------------------------------------|--------------------------------|
| Профиль законного представителя                              | Профиль обучающегося           |
| <ul> <li>Я согласен с условиями использования и в</li> </ul> | олитикой конфиденциальности    |
| Зар                                                          | TUCTDUDOBATECH                 |

После завершения регистрации произойдёт авторизация в системе и переход на главную страницу ФГИС «Моя Школа» (Рисунок 5).

| МОЯ ШКОЛО В Новости Вопросы и ответы                              | Полезные ссылки Опросы         |                                   | Q Поиск                                | AK |
|-------------------------------------------------------------------|--------------------------------|-----------------------------------|----------------------------------------|----|
|                                                                   |                                |                                   |                                        |    |
| Дневник >                                                         |                                | 14—20 нояб. 2022                  |                                        |    |
|                                                                   |                                |                                   |                                        |    |
| Оценки >                                                          |                                |                                   |                                        |    |
|                                                                   | Уроков нет                     |                                   |                                        |    |
|                                                                   |                                |                                   |                                        |    |
| Домашние задания >                                                | Ломашних заланий на это нелелю | HPT                               |                                        |    |
|                                                                   |                                |                                   |                                        |    |
|                                                                   |                                |                                   |                                        |    |
|                                                                   |                                |                                   |                                        |    |
| Материалы библиотеки >                                            |                                |                                   |                                        |    |
| Урок Урок<br>Степень с Роль химии в жизни<br>натуральным человека | Урок<br>Досуг и увлечения      | Урок<br>Колебательное<br>движение | Урок<br>Симметрия. Осевая<br>симметрия |    |
| показателем                                                       |                                |                                   |                                        | →  |
|                                                                   | A-z e                          |                                   | 12 <b>+ -</b> )                        |    |
|                                                                   |                                |                                   | <b>**</b> ••••                         |    |
| ркл Математика Вкл Химия                                          | 8кл Английский язык            | экл Физика                        | 6 кл Математика                        |    |
|                                                                   |                                |                                   |                                        |    |
| Видеоуроки РЭШ >                                                  |                                |                                   |                                        |    |
| Видеоуроки РЭШ ><br>Урок 27 Урок 12                               | Урок 57                        | Урок 11                           | Урок 24                                |    |
| Видеоуроки РЭШ ><br>Урок 27<br>Рисунок 5. Главная стр             | у₀⊷ ₅7<br>раница профиля       | у <sub>рок 11</sub><br>«Обучающий | урок 24<br>Ся» ФГИС                    |    |

Далее необходимо отправить запрос на присоединение к образовательной организации, в которой учится Ваш ребенок. Для этого перейдите в «Личный кабинет» и нажмите кнопку «Добавить» (Рисунок 6).

| Личная информация |           |                                       |   |
|-------------------|-----------|---------------------------------------|---|
| Моя библиотека    | Профиль   | Законный представитель обучающегося 🥏 | А |
| Мои файлы         | Эл. почта |                                       |   |
| Тесты             | Телефон   |                                       |   |
|                   | СНИЛС     |                                       |   |
|                   | Дети      |                                       |   |
|                   | Пока не   | ат добавленных ролей                  |   |
|                   |           |                                       |   |

Внимание! Перед отправкой запроса ребенок должен быть прикреплен к вашему личному кабинету портала Госуслуг и иметь собственный логин и пароль для авторизации на портале Госуслуг (отдельную учетную запись).

Дети старше 14 лет самостоятельно создают себе учетную запись на Госуслугах. Детям младше 14 лет учётную запись на Госуслугах создает родитель из своего личного кабинета.

7

В открывшейся форме (Рисунок 7) заполните поля - укажите ребенка, его образовательную организацию и класс. Для поиска школы рекомендуем использовать полное юридическое название организации как оно указано в Едином государственном реестре юридических лиц (ЕГРЮЛ). Нажмите кнопку «Сохранить». Запрос будет направлен в образовательную организацию.

| Ірофиль 3      | аконный представитель обучающегося 🥥 | АП         |
|----------------|--------------------------------------|------------|
| іл. почта      |                                      |            |
| елефон         |                                      |            |
| нилс           |                                      |            |
|                |                                      |            |
|                |                                      |            |
| lети           |                                      |            |
|                |                                      |            |
| Пока нет доб   | авленных ролеи                       |            |
|                |                                      |            |
| Новая запис    |                                      | ×          |
|                |                                      |            |
| Обучающийся    | выбрать                              | ¥          |
|                |                                      |            |
| Место обучени  | <ul> <li>Обучающийся в ОО</li> </ul> |            |
|                | Обучающийся в семье                  |            |
| Образователы   | 8R                                   |            |
| организация    | выорать                              | *          |
| Класс (или др) | гая                                  |            |
| группировка    | сначала выберите Образовательную орг | анизацию 🗸 |
| обучающихся)   |                                      |            |
| Кем приходите  | сь Родитель                          |            |
|                |                                      |            |
|                | Сохранить Отмен                      | a          |
|                |                                      |            |

Рисунок 7. Окно выбора персональной информации для отправки запроса на присоединение к ОО

Администратору ОО поступит два запроса:

✓ запрос на прикрепление законного представителя

✓ запрос на регистрацию и прикрепление обучающегося

После одобрения запросов Администратором ОО регистрация будет завершена. И Законный представитель и Обучающийся смогут авторизоваться в ФГИС «Моя школа», используя логин и пароль ЕСИА.